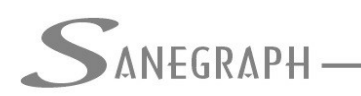

## Como Trabalhar com Pontas Secas na Rede com o SANCAD

Existem basicamente 2 tipos de Ponta Seca numa rede coletora de esgotos. A 1ª forma é quando 2 ou mais trechos compartilham o mesmo PV de montante, como na figura abaixo (na verdade, para o algoritmo, a quantidade de trechos é ilimitada):

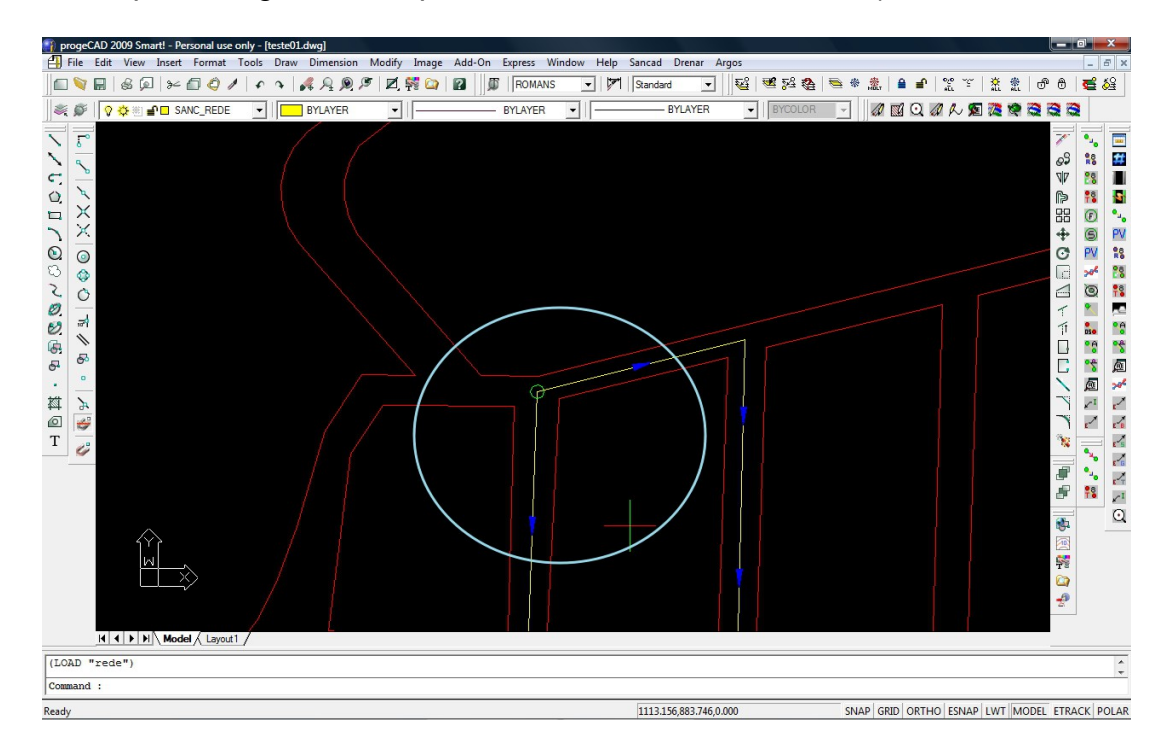

A 2<sup>a</sup> forma é quando se aproveita um PV de passagem como cabeceira de um certo trecho da rede, conforme a próxima figura:

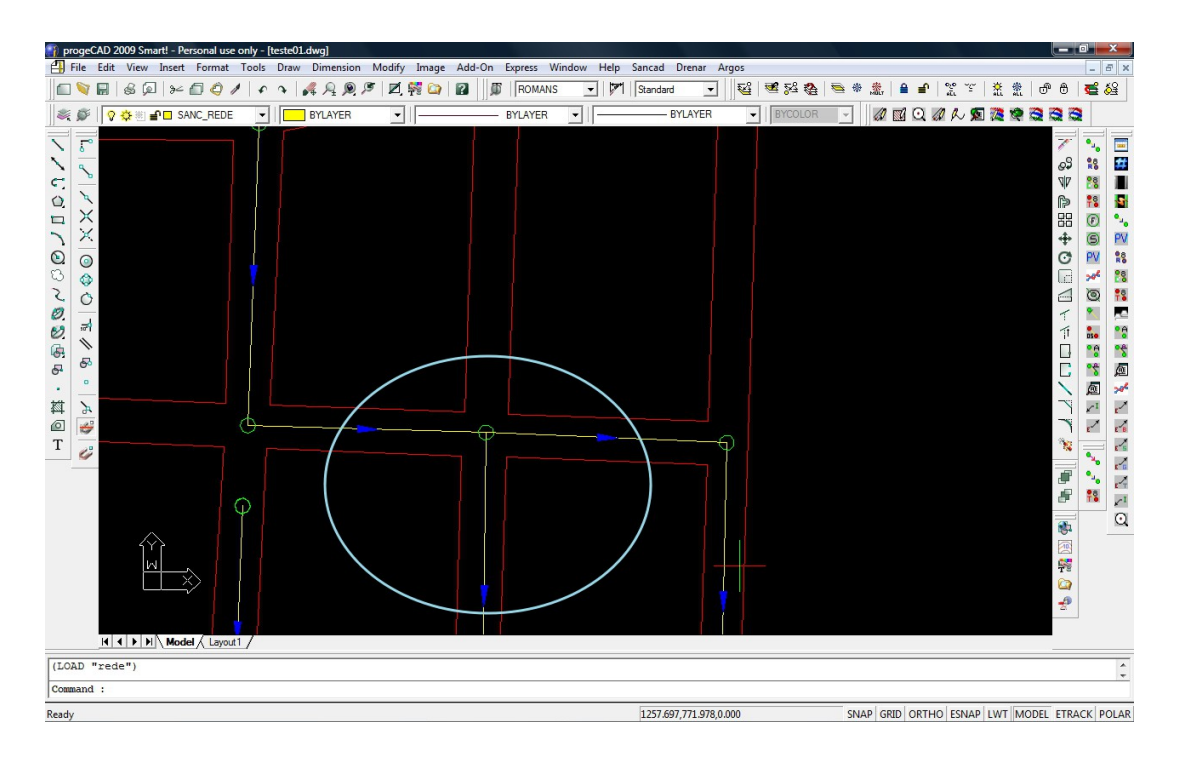

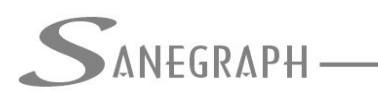

ONSULTORIA EM SISTEMAS DE INFORMÁTICA E SANEAMENTO

Embora o SANCAD tenha sido concebido para se usar em cada cabeceira um PL/DTI (Poço de Limpeza, Terminal de Limpeza ou Dispositivo Tubular de Inspeção), é possível se adotar a Ponta Seca, em quaisquer das duas opções acima.

Deve-se ressaltar que o procedimento operacional é diferente num caso e no outro.

O objetivo deste documento é mostrar como se deve trabalhar corretamente com as Pontas Secas no SANCAD.

Em ambos os casos, o lançamento da rede deve ser feito com o OSNAP ENDPOINT acionado e conectando-se as redes. Isso fica claro na observação das 2 figuras acima. Para o caso do aproveitamento de um PV de passagem como Ponta Seca, após o lançamento do trecho, tem-se uma momentânea inconsistência, já que a norma brasileira de projetos não admite mais de uma saída num mesmo PV. Deve-se então usar o comando da barra de ferramentas do Sancad de criar Ponta Seca, indicado na figura abaixo:

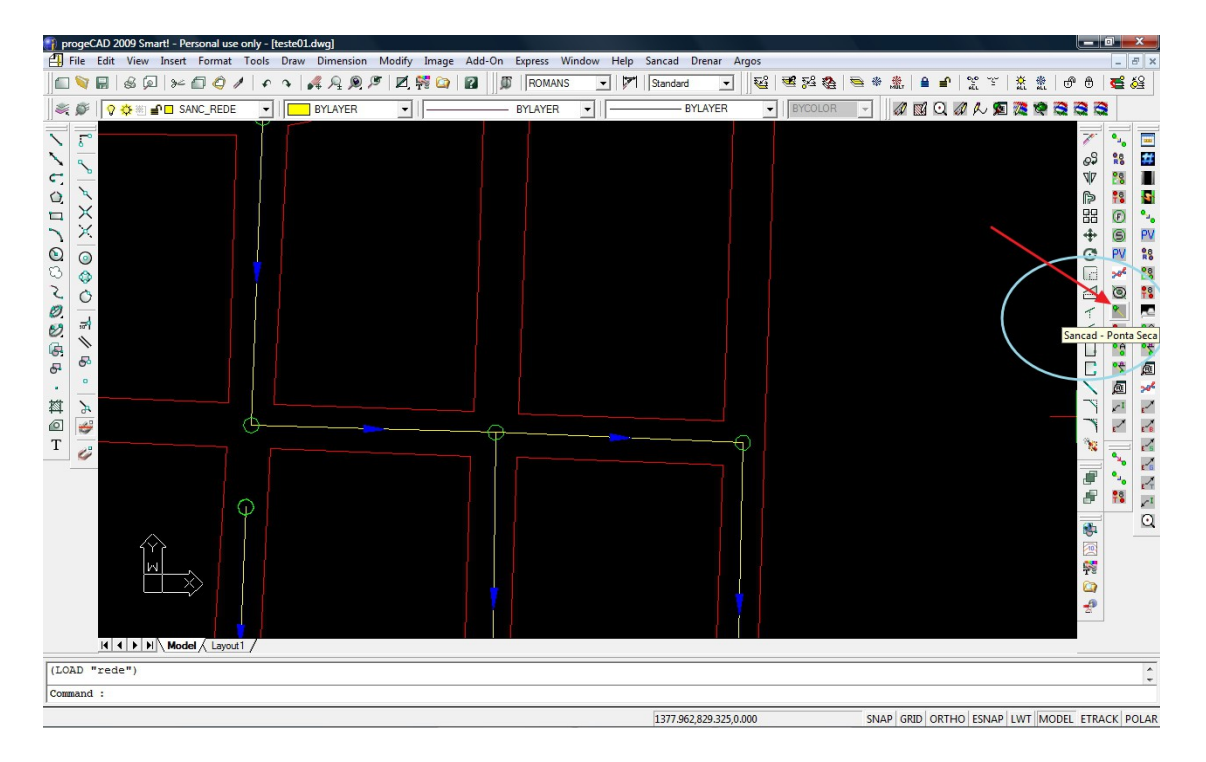

Acionado, o comando vai pedir um clique no trecho a ser afastado graficamente do PV (pode ser em qualquer local do trecho, até próximo ao seu nó de jusante).

Após o clique, obtem-se no PV o afastamento do nó numa distância controlada, a qual será depois automaticamente compensada na montagem da planilha.

O aspecto do trecho afastado será o da próxima figura:

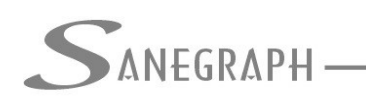

## CONSULTORIA EM SISTEMAS

DE INFORMÁTICA E SANEAMENTO

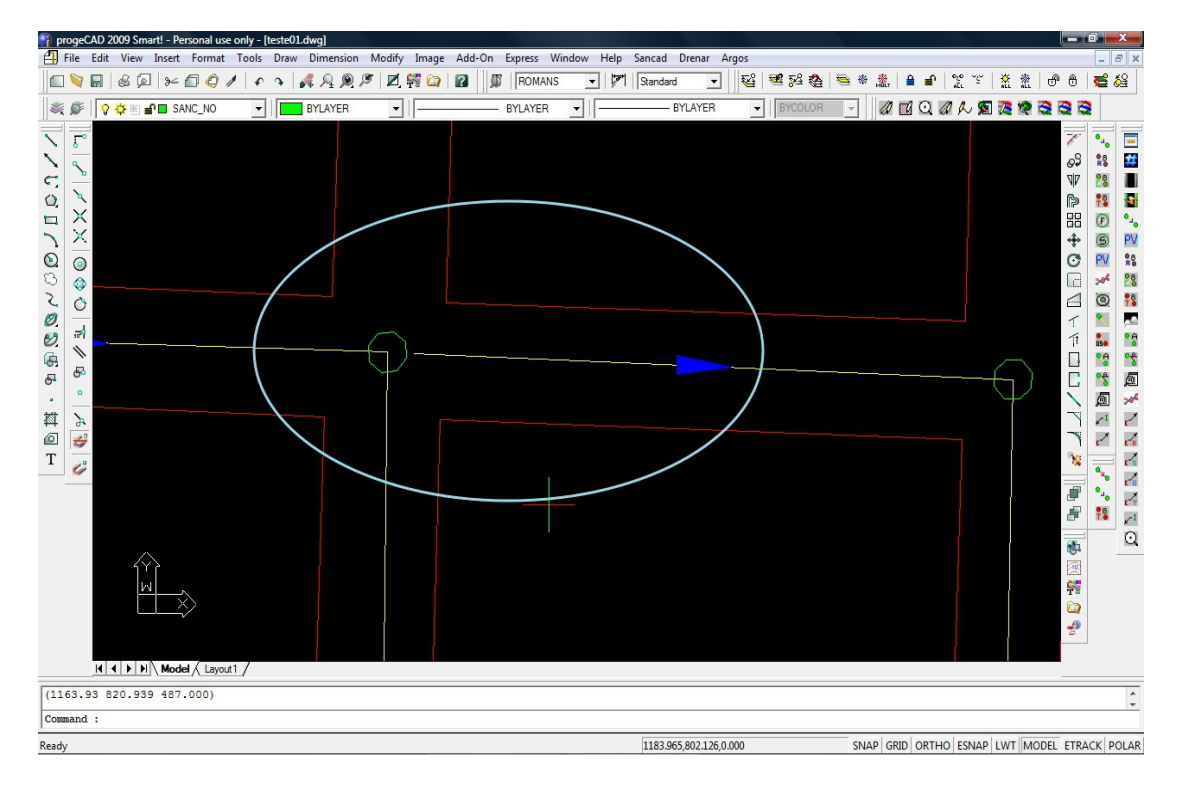

Este trecho está então pronto e preparado para receber a rotina de numeração da rede.

Voltando ao outro tipo de Ponta Seca, aquele de 2 cabeceiras, os trechos respectivos devem ser mantidos dessa forma, conectados pelo ENDPOINT, para a rotina de numeração.

O próximo passo então é pedir a Numeração da Rede, pelo ícone da barra, conforme figura:

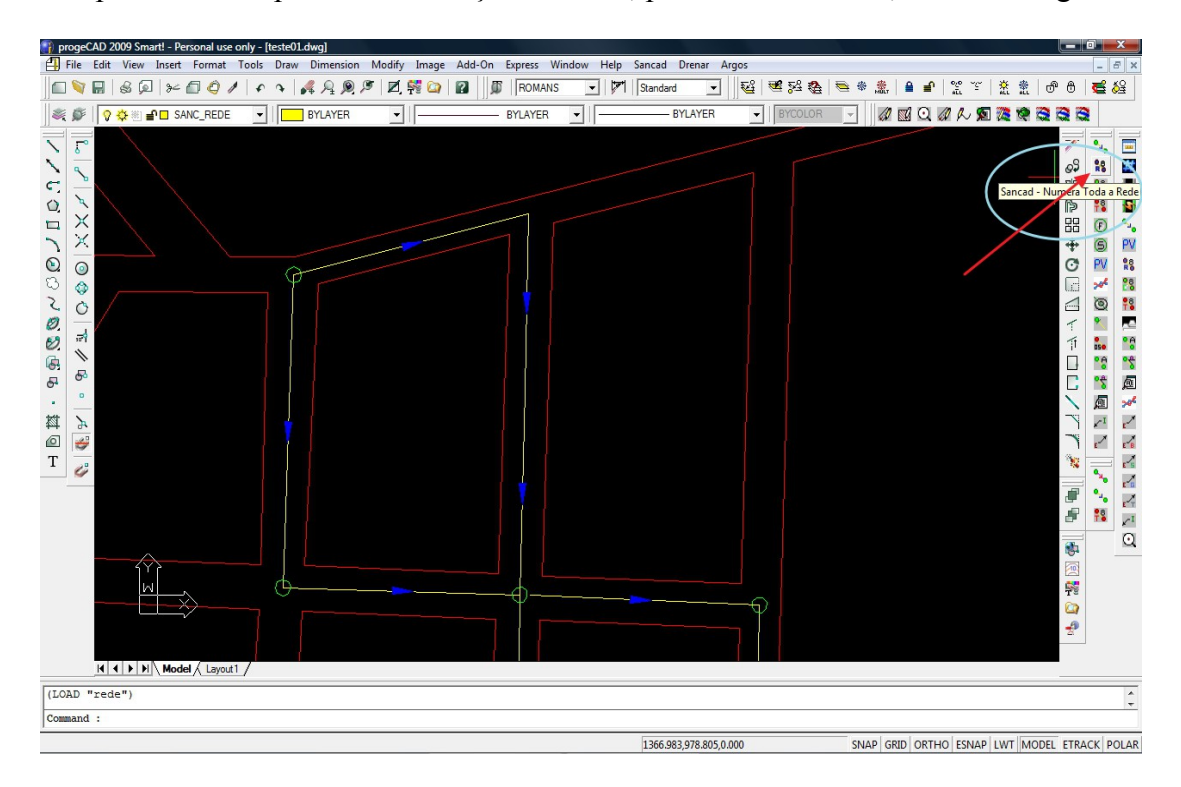

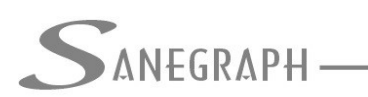

CONSULTORIA EM SISTEMAS DE INFORMÁTICA E SANEAMENTO

A numeração do trecho que foi afastado no seu nó de montante, se dará normalmente, assim como do caso acima. O resultado da numeração está na figura abaixo para os trechos de cabeceira compartilhada em montante.

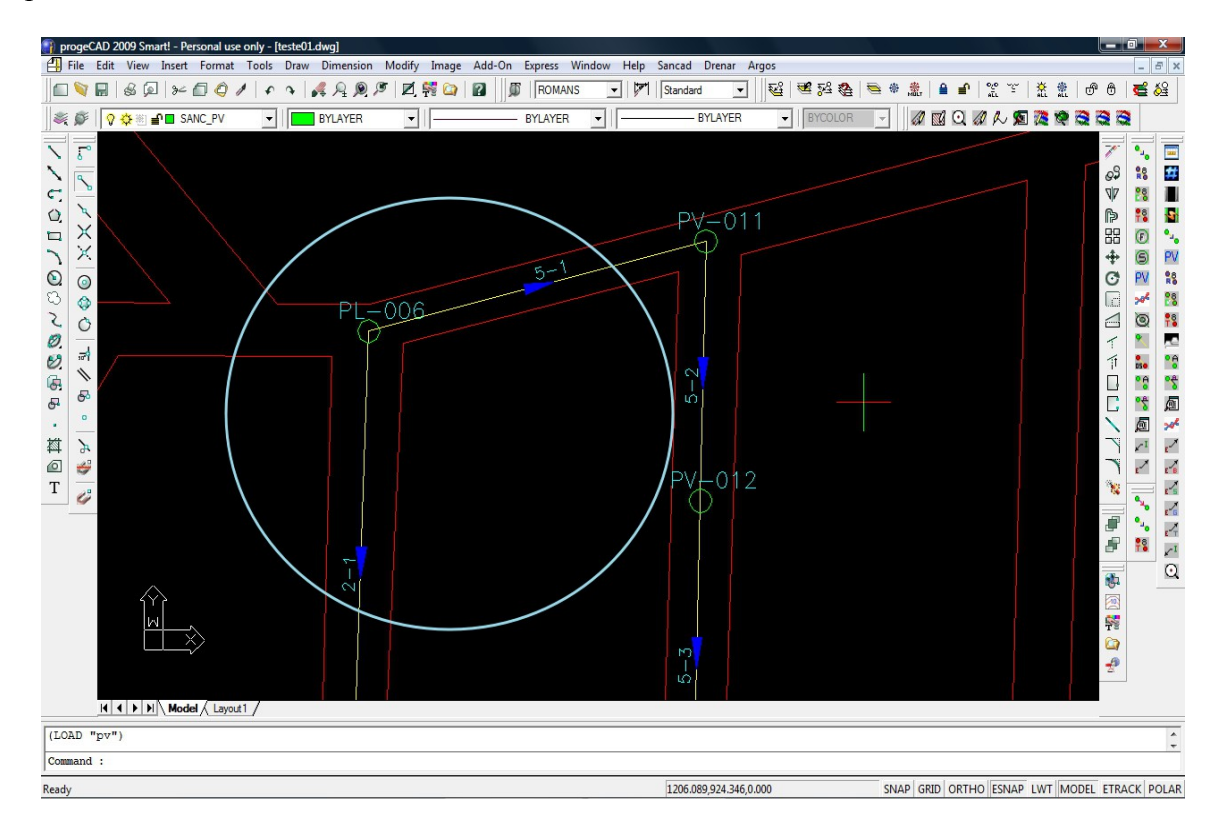

E, finalizando, após a numeração da rede, faz-se uso da rotina de gerar Ponta Seca, elegendo um dos trechos com PV compartilhado para ser seccionado e afastado em seu nó de montante (no caso do exemplo, optou-se pelo trecho 5-1, embora se pudesse seccionar o 2-1. A figura abaixo mostra o resultado final deste afastamento.

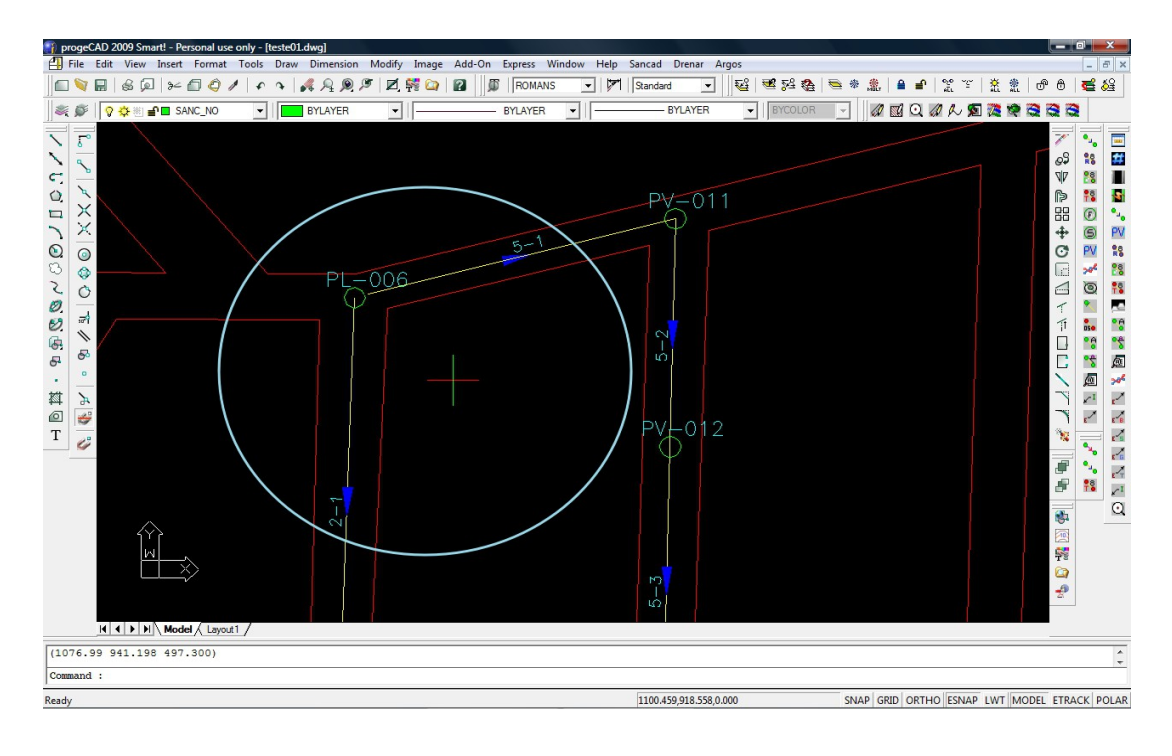

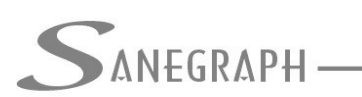

CONSULTORIA EM SISTEMAS

DE INFORMÁTICA E SANEAMENTO

Adotando-se esta linha de conduta, na janela de ler o DXF gerado pelo CAD dentro do SANCAD para montagem da planilha da rede, é necessário assinalar o campo "Estende trecho sem acessório – Ponta Seca", mostrado na figura abaixo:

| SanCAD - Sistema Gráfico para Projetos de Redes de Água e Esgoto - Sanegraph Ltda.<br>Arquivo Dados Diversos Cálculo Utilitários Quantitativos Relatórios Sobre Ajuda |                                  |                       |                                       |                                                                                                    |                                                                         |                                 |           |            |           |            |           |
|----------------------------------------------------------------------------------------------------|----------------------------------|-----------------------|---------------------------------------|----------------------------------------------------------------------------------------------------|-------------------------------------------------------------------------|---------------------------------|-----------|------------|-----------|------------|-----------|
|                                                                                                    | SanCAD FOX 1.01 -                |                       |                                       |                                                                                                    | .01 - módulo:<br>Consultoria da sisteaas<br>de informática e saneamento |                                 | ANEGRAPH  | Sakegraph  | Sanegraph | Sanegraphi | Sanegraph |
|                                                                                                    | IMPORTA E                        | Ser importado: C:\PRO | PARA O SANCAD                         | EINAMENTO_NITERC                                                                                                  | VAMENTO_NITEROIREDE_COLETORA.DXF                                        |                                 | Anegraph  | San egraph | Sanegraph | Sanegraphi | Sanegraph |
|                                                                                                    | Grau de Precisão dos Comprimento |                       | METROS     DECÍMETROS     CENTÍMETROS | OBS:<br>1) Metros significa extensões em números inteiros<br>2) Decimetros significa extensões com 1 casa decimal |                                                                         | ros inteiros<br>1 casa decimal  | Anegraph  | San egraph | Sanegraph | Sanegraphi | Sanegraph |
|                                                                                                    |                                  |                       | <                                     | 3) Centimetros significa extensões con                                                                            |                                                                         | n 2 casas decimais<br>Inta Seca | ANEGRAPH  | Sanegraph  | Sanegraph | SANEGRAPHI | Sanegraph |
| _                                                                                                    |                                  | Sanegraph             |                                       | Sanegraphi                                                                                                    |                                                                         | Sanegraph                       | ANEGRAPH  | Sanegraph  | Sanegraph | Sanegraphi | Sanegraph |
|                                                                                                    | Sanegraph                        | SAREGRAPH             | Sanegraph                             | Sanegraph                                                                                                    | Sanegraph                                                               | Sanegraph                       | Sanegraph | Sanegraph  | Sanegraph | Sanegraphi | Sanegraph |
| . 1                                                                                                    | Sanegraph                        | Sakes with            | Sanegraph                             | Sanegraph                                                                                                    | Sanegraph                                                               | Sanegraph                       | Sanegraph | Sakesraph  | Sanegraph | Sanegraphi | Sanegraph |
|                                                                                                    | $\sim$                           |                       | $\sim$                                |                                                                                                    | $\sim$                                                                  |                                 | $\sim$    |            | $\sim$    |            | NUM       |

Uma vez marcado o campo, abre-se mais um controle na tela, onde deve-se entrar com a escala do TEMPLATE adotado no CAD:

| 🖻 SanCAD - Sistema Gráfico para Projetos de Redes de Água e Esgoto - Sanegraph Ltda.                          |                                                                                                    |           |           |           |            |           |  |  |  |  |  |  |  |
|----------------------------------------------------------------------------------------------------|----------------------------------------------------------------------------------------------------|-----------|-----------|-----------|------------|-----------|--|--|--|--|--|--|--|
| Arquivo Uados Diversos Calculo Utilitanos Quantitativos Relatórios Sobre Ajuda                                |                                                                                                    |           |           |           |            |           |  |  |  |  |  |  |  |
| SanCAD FC                                                                                                    | DX 1.01 - módulo:<br>Consultoria em sistemas<br>de informática e saneamento                                       | an Egraph | Sakegraph | Sanegraph | SANEGRAPH  | Sanegraph |  |  |  |  |  |  |  |
|                                                                                                    | 2<br>REINAMENTO_NITEROIREDE_COLETORADXF                                                                           | An egraph | Sanegraph | Sanegraph | Sanegraph  | Sanegraph |  |  |  |  |  |  |  |
| Grau de Precisão dos Comprimentos:   Grau de Precisão dos Comprimentos:  DECIMETROS  CENTÍMETROS  CENTÍMETROS | OBS:<br>1) Metros significa extensões em números inteiros<br>2) Decimetros significa extensões com 1 casa decimal | Anegraph  | Sakegraph | Sanegraph | Sanegraphi | Sanegraph |  |  |  |  |  |  |  |
| Template utilizado no desenho:<br>500<br>750<br>1000<br>© 2000                                                | 3) Centimetros significa extensões com 2 casas decimais                                                           | Anegraph  | Sakegraph | Sanegraph | Sanegraphi | Sanegraph |  |  |  |  |  |  |  |
| O 5000<br>Nan Egraph                                                                                          | Sakegraph Sakegraph                                                                                               | ANEGRAPH  | Sakegraph | Sanegraph | Sanegraphi | Sanegraph |  |  |  |  |  |  |  |
| Sanegraph Sanegraph                                                                                           | Sanegraph<br>Sanegraph Sanegraph                                                                                  | SANEGRAPH | Sakegraph | Sanegraph | SANEGRAPH  | Sanegraph |  |  |  |  |  |  |  |
| Sanegraph Sanegraph<br>Sanegraph                                                                              | Sanegraph<br>Sanegraph Sanegraph                                                                                  | SANEGRAPH | Sakegraph | Sanegraph | Sanegraphi | SANEGRAPH |  |  |  |  |  |  |  |
| ~~~~~~~~~~~~~~~~~~~~~~~~~~~~~~~~~~~~~~~                                                                       | ~                                                                                                    | ~         |           | $\sim$    |            |           |  |  |  |  |  |  |  |

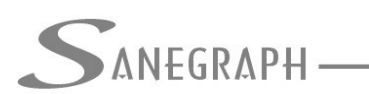

E na Rotina de Dimensionamento, deve-se assinalar o campo de gerar um rebaixamento no PV onde ocorrem Pontas Secas, caso seja este o desejo do projetista. Este rebaixo será automático e no valor correspondente à lâmina máxima na tubulação projetada. Por exemplo, caso o diâmetro do trecho de saída do PV seja de 200 mm (DN 200) e a lâmnina admissível seja de 75%, o rebaixo será de 0,75 x 200 = 150 mm.

Esta opção está na tela do Dimensionamento da Rede, confirme abaixo:

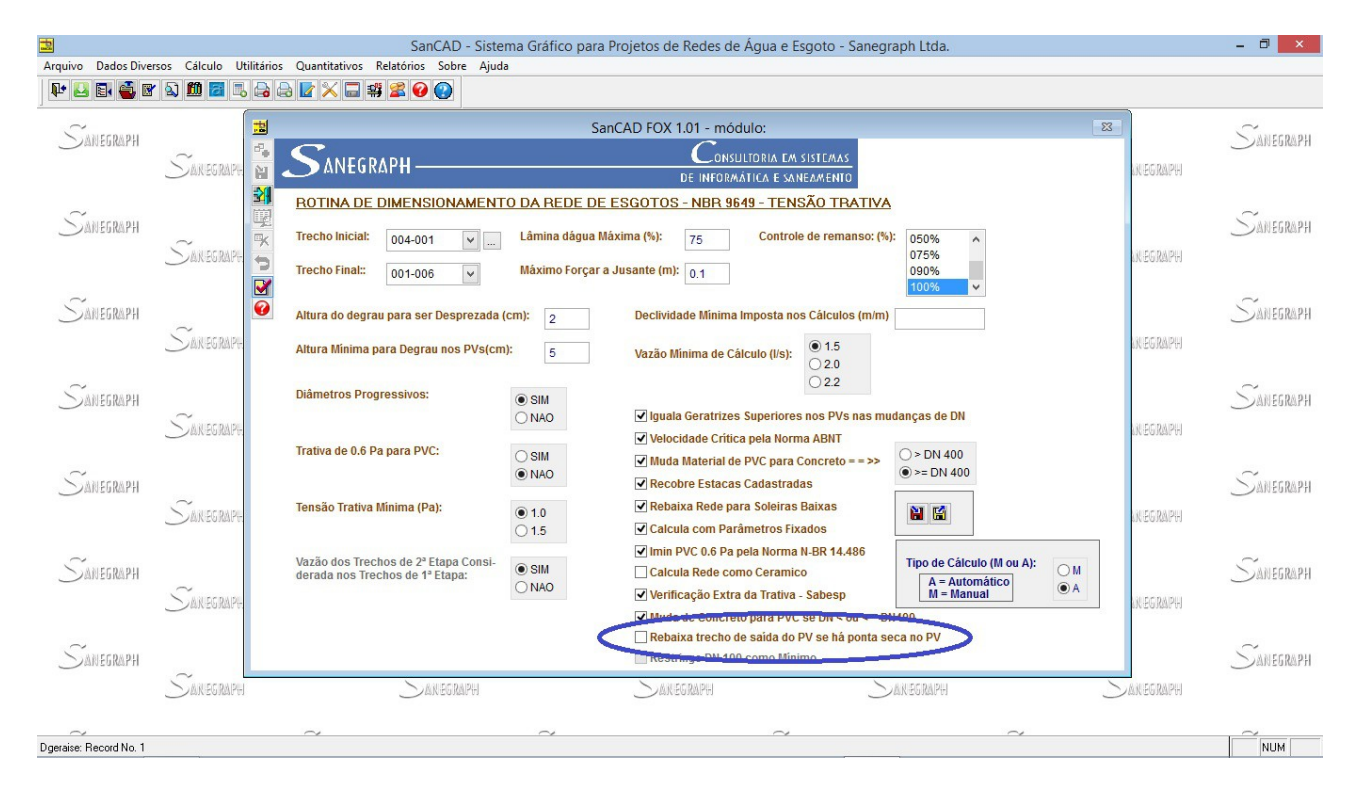

Desnecessário mencionar que para esse roteiro funcionar, tanto no CAD como no módulo da planilha, com o correto processamento dessas operações, o SANCAD deve estar atualizado através do download do Instalador a partir do web site da Sanegraph, pelo link:

www.sanegraph.com.br/dados/setup\_sancad\_fox.exe